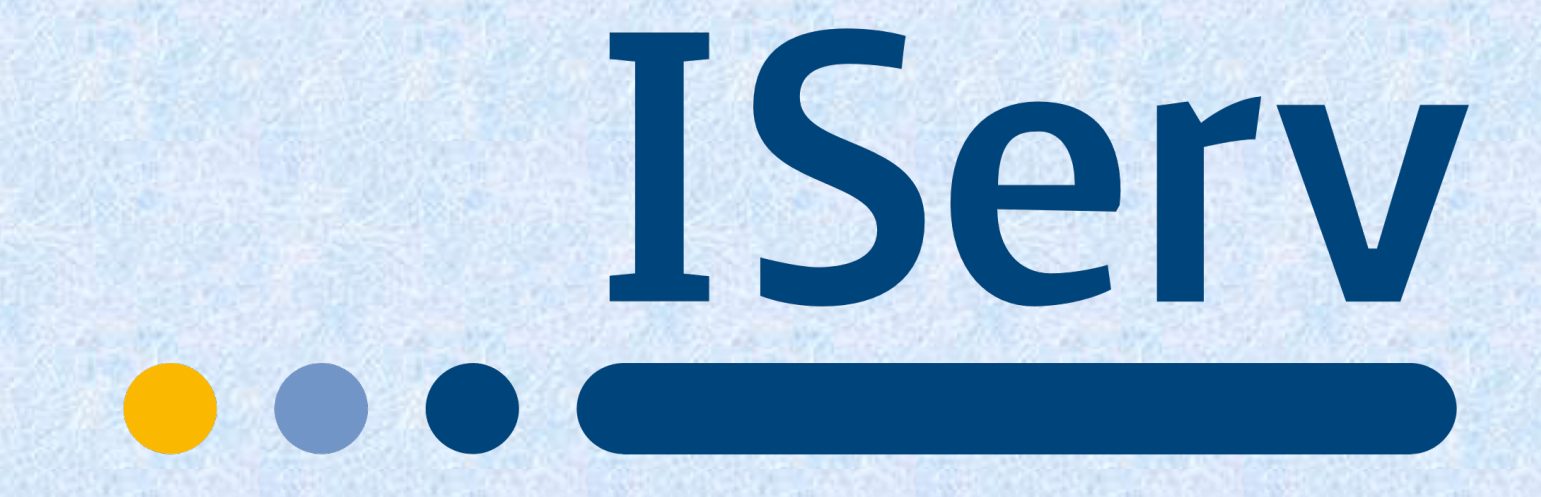

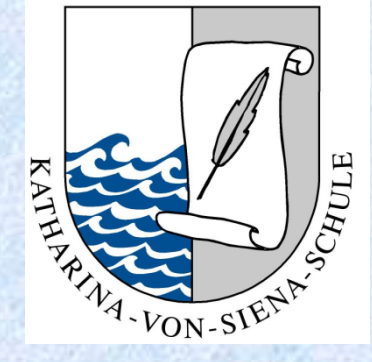

# ... an der KvSS

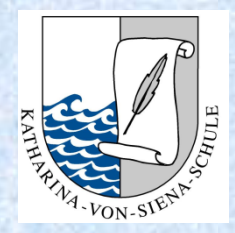

# Was ist IServ?

IServ ist ein auf Debian basierender, kostenpflichtiger Schulserver, der den Aufbau eines Schulnetzwerks inklusive Webportal ermöglicht. Der Fokus bei der Entwicklung liegt auf einer einfachen Bedienung und Administration. (Debian = gemeinschaftlich entwickeltes freies Betriebssystem) (Quelle: Wikipedia)

- Schulserver
- Plattform, die für Kommunikation, Videokonferenzen, Verteilung von Aufgaben, Kalender usw. genutzt wird
- Entwicklung und Firmensitz in Deutschland
- kein Programm erforderlich
- nutzbar auf verschiedenen Endgeräten
- keine Kosten für Eltern

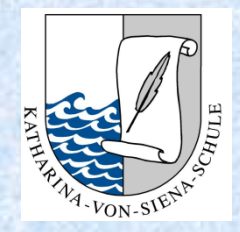

# IServ an der KvSS So funktioniert es...

### 1. Schulserver aufrufen

### 2. Zugangsdaten eingeben

3. Plattform nutzen

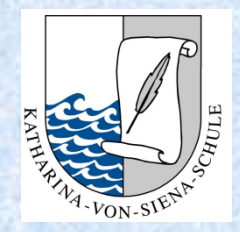

## **IServ an der KvSS** So finden Sie den Schulserver

IServ

#### 1. Möglichkeit: Adresse im Browser eingeben

www.ks-kvss.de

2. Möglichkeit: Homepage der Schule

www.katharina-von-siena-schule.de

3. Möglichkeit: IServ-App

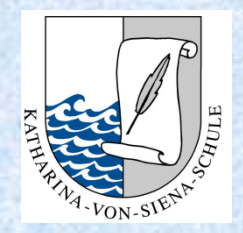

# IServ an der KvSS Anmeldung

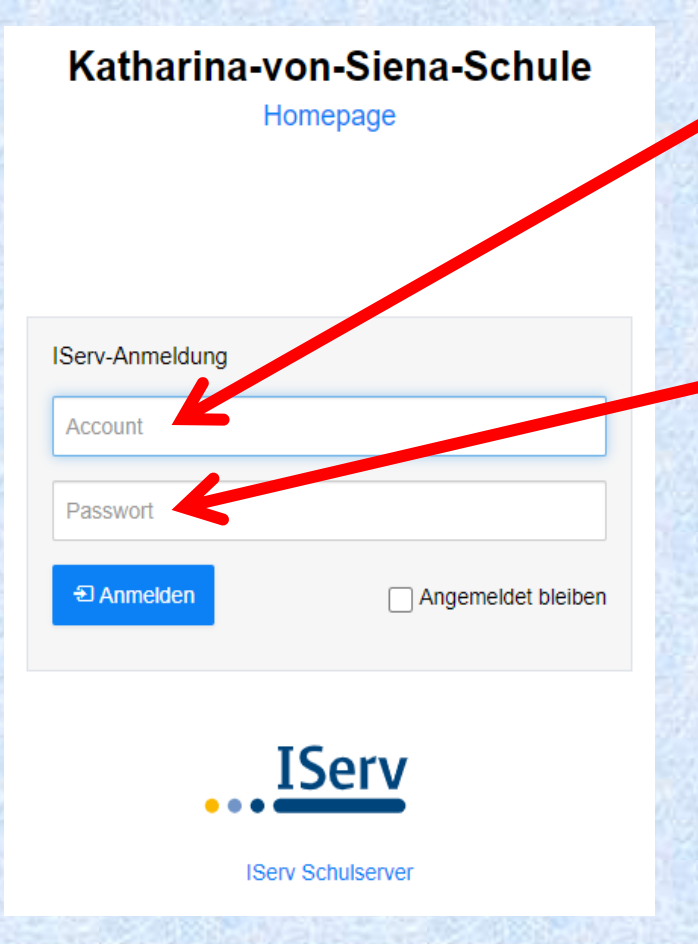

Benutzername eingeben:

vorname.nachname

Passwort eingeben: tt.mm.jjjj *Geburtstag des Kindes* 

#### Achtung:

Die Namen müssen klein geschrieben sein und die Punkte sind wichtig!!!

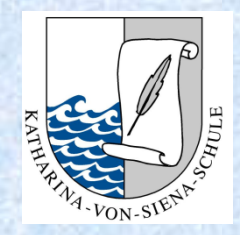

## IServ an der KvSS Besonderheiten:

#### 1. Mehrere Vornamen:

Es müssen <u>alle Vornamen</u> aufgeschrieben werden und mit einem <u>Punkt</u> voneinander getrennt sein.

### max.maximilian.martin.mustermann

### 2. Mehrere Nachnamen:

Es müssen <u>alle Nachnamen</u> aufgeschrieben werden und mit einem <u>Punkt</u> voneinander getrennt sein.

#### max.mustermann.meyer

#### 3. Bindestriche:

Manchmal bleiben die Bindestriche bestehen, manchmal werden sie durch Punkte ersetzt. Probieren Sie es aus!

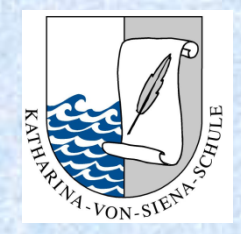

# IServ an der KvSS Passwort

Das Passwort ist nur einmal gültig.

Nach der ersten Anmeldung muss ein <u>neues</u> <u>Passwort g</u>esetzt werden. Sie werden dazu direkt aufgefordert.

Sollten Sie das <u>Passwort vergessen</u> haben oder es mit der Anmeldung nicht funktioniert, schreiben Sie eine Mail an <u>admins@ks-kvss.de</u>! Ihre Anfrage kommt direkt bei uns an und wir werden uns zeitnah darum bemühen Ihnen zu helfen!

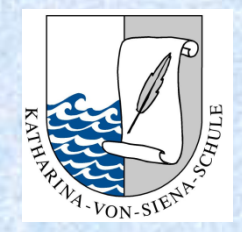

# IServ-App IServ

Falls Sie die IServ-App nutzen wollen, müssen Sie als Benutzername eine E-Mail-Adresse eingeben.

Jedes Kind bekommt eine eigene IServ-E-Mail-Adresse!

Alle Vor- und Nachnamen bleiben bestehen, aber die Endung ist neu...

### max.mustermann @ks-kvss.de

Das Passwort bleibt wie gehabt bzw. wie beschrieben!

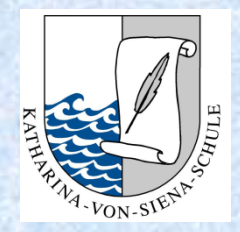

# **IServ an der KvSS** Die Benutzeroberfläche

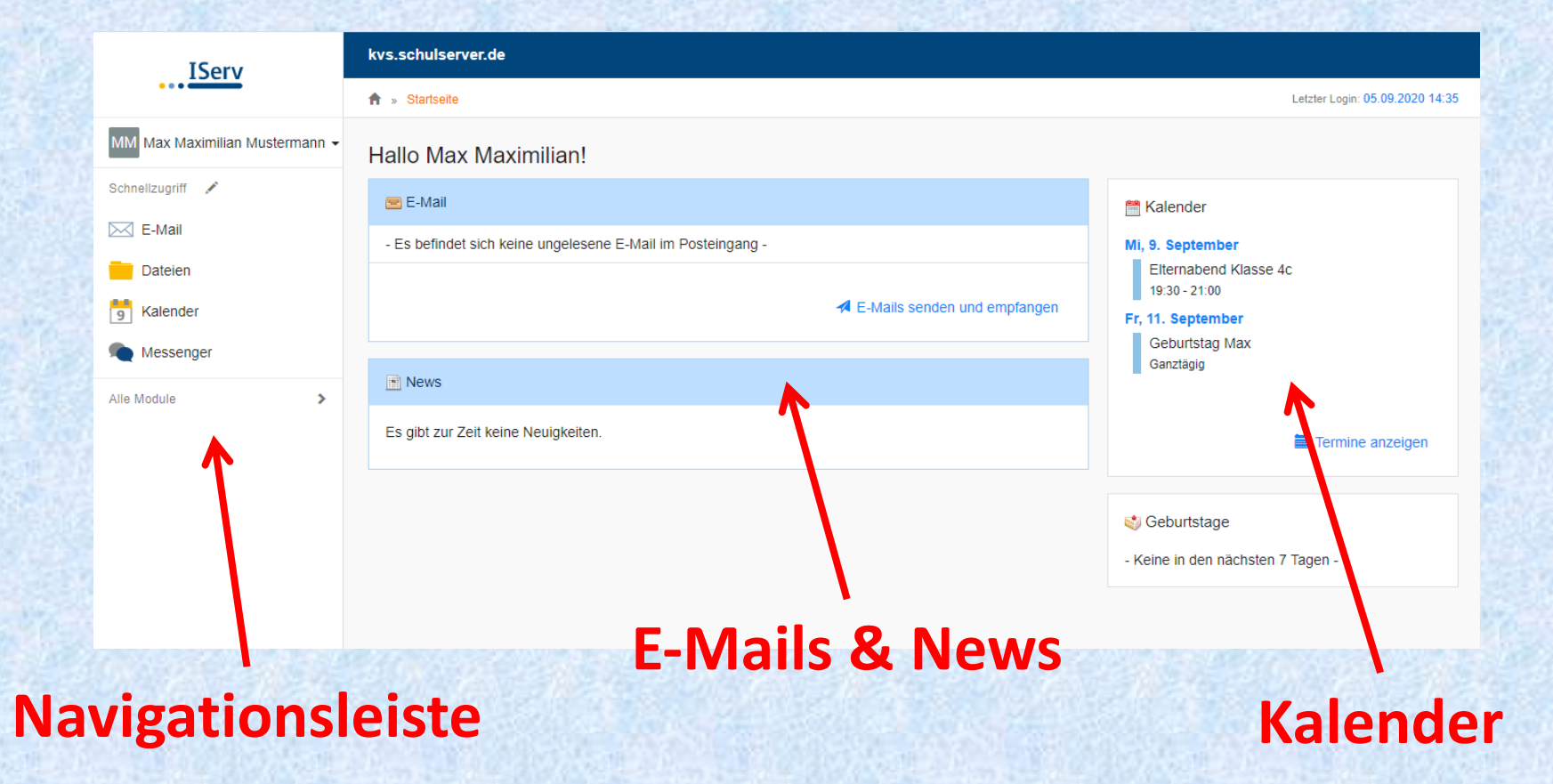

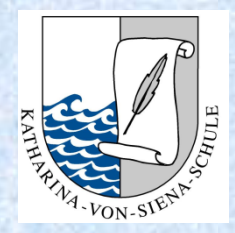

# IServ an der KvSS Die Navigationsleiste

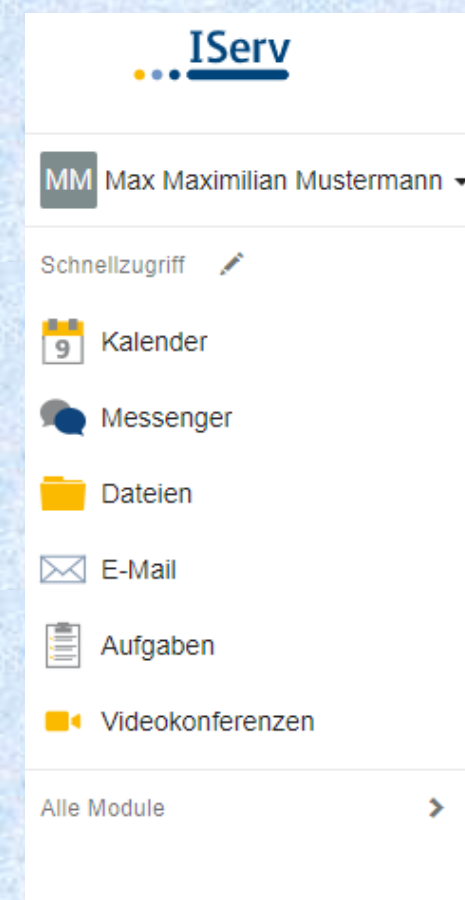

In der Navigationsleiste finden Sie die verschiedenen "**Module**", die IServ bietet:

- Kalender
- Chat
- Dateien runter- und hochladen
- E-Mail
- Aufgaben
- Videokonferenzen
- und vieles mehr...

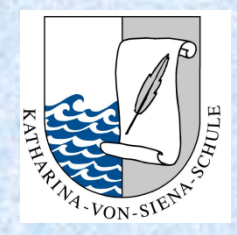

# IServ an der KvSS Abmelden

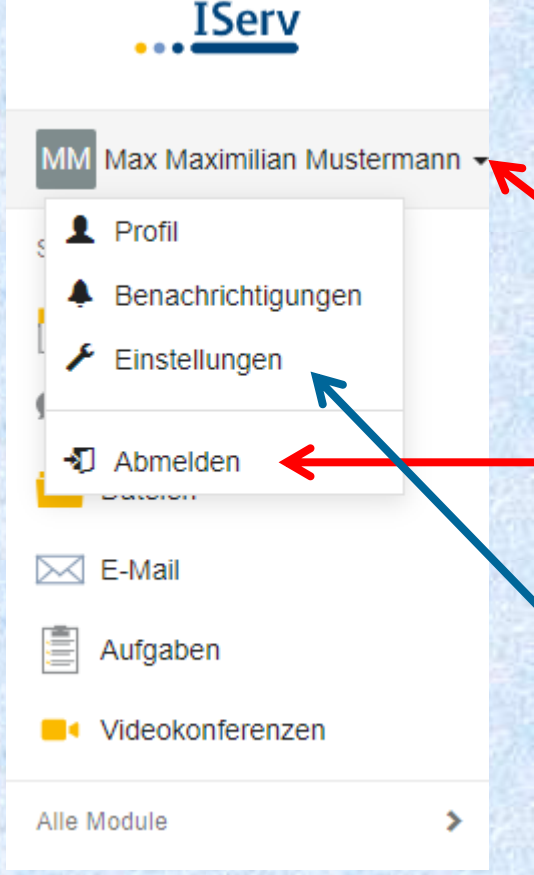

Klicken Sie auf den kleinen Pfeil neben dem Namen des Kindes!

Klicken Sie auf "Abmelden".

Unter "Einstellungen" können Sie das Passwort Ihres Kindes jederzeit wieder ändern!

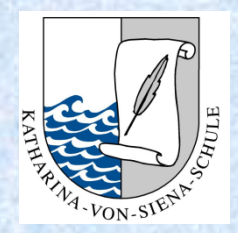

# **IServ an der KvSS**

### Nächste Schritte

#### Lehrer\*innen

- erste Einführung in die Plattform erhalten – erledigt!
- Schrittweises Kennenlernen der neuen Plattform
- Aktualisierung des Kalenders – erledigt!
- nächsten Schritte werden gemeinsam geplant
- unterrichten im momentanen Präsenzunterricht Ihre Kinder

#### **Eltern & Kinder**

- melden sich bei IServ an – erledigt!
- schauen sich auf der neuen Plattform um
- erste Aufgaben werden im Rahmen der Wochenhausaufgaben über diese Plattform gestellt

#### **Gremium Medien**

- erstellt ein schuleigenes Medienkonzept zur Abrufung der Gelder Digitalpakt 1 – erledigt!
- setzt sich mit der neuen
  Plattform auseinander und nutzt diese
- plant gemeinsam die nächsten Schritte
- Fortbildungen
  - Umstellung auf die endgültige Schuldomain – erledigt!

### Wir schaffen das gemeinsam!!!

### Bei Fragen, Anregungen und Wünschen melden Sie sich bitte bei uns!

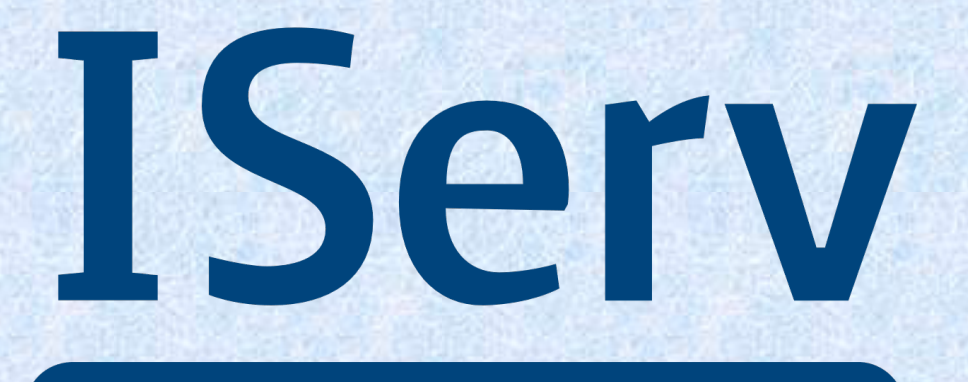

Stand: 08.11.2020